## Master / Link Video

## Run a video clip over multiple slides

- Example:
- To run a 32 second video clip continuously over four 8 second slides
- Add four 8 second blank slides to a project ("Show Full Slide Duration" OFF in Preferences/Project)

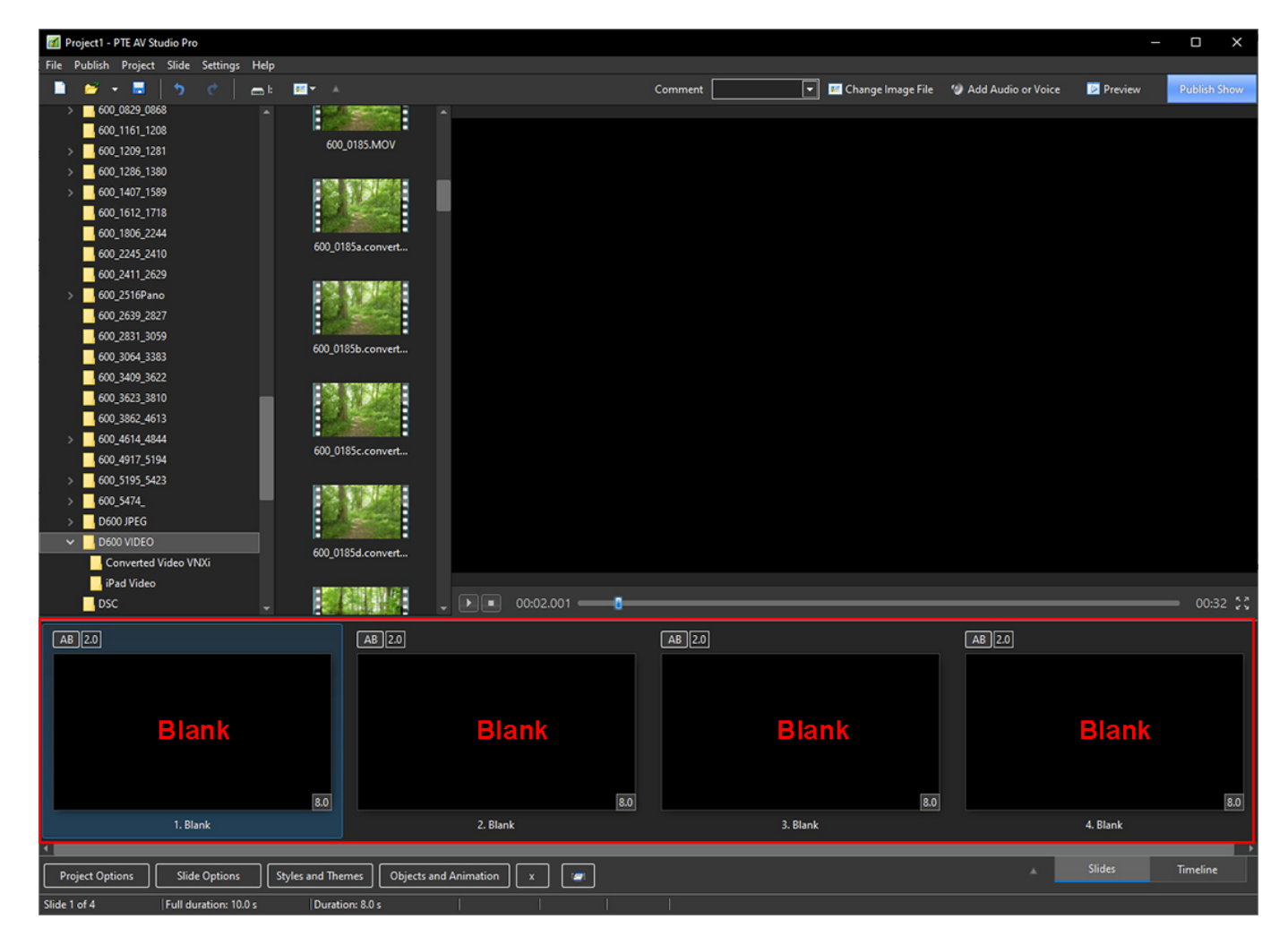

## • Open Slide 1 in the Objects and Animation Editor and add the 32 second video

Last update: 2023/03/02 en-us:11.0:how\_to\_v11:master\_link\_video https://docs.pteavstudio.com/en-us/11.0/how\_to\_v11/master\_link\_video?rev=1677761133 12:45

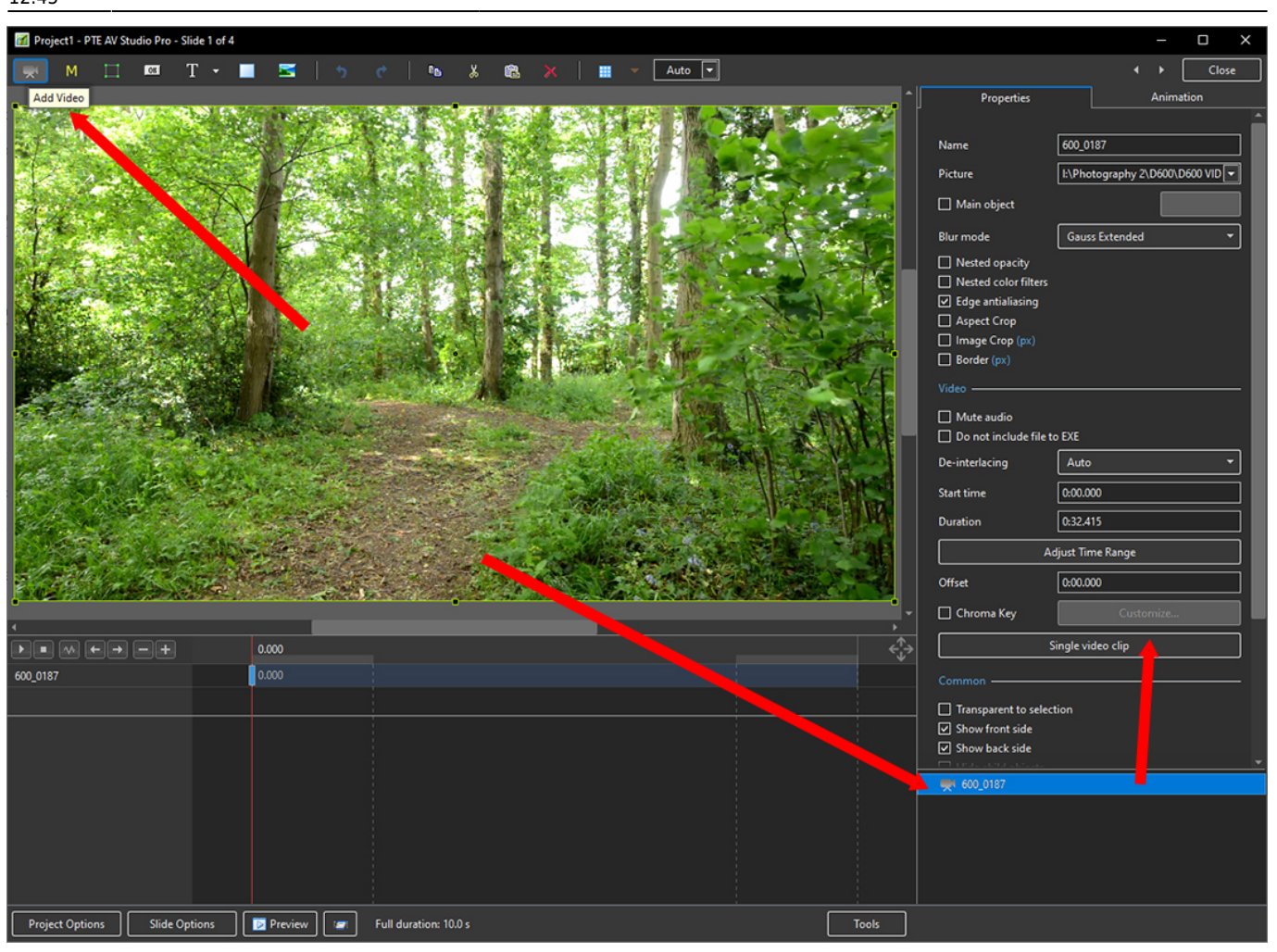

From: https://docs.pteavstudio.com/ - **PTE AV Studio** 

Permanent link: https://docs.pteavstudio.com/en-us/11.0/how\_to\_v11/master\_link\_video?rev=1677761133

Last update: 2023/03/02 12:45

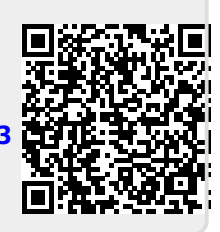